## 4.2.1 Ausfalltermine eintragen

Damit Sie einen Ausfalltermin eingeben können, klicken Sie bitte beim entsprechenden Termin den Button "Ausfalltermin eintragen" an.

|                      |                    |                   | Teilnehm    | er                                              |               |               |
|----------------------|--------------------|-------------------|-------------|-------------------------------------------------|---------------|---------------|
| Belegung             | Keine Belegpflicht |                   | Studienjahr |                                                 |               |               |
| Hyperlink            |                    |                   |             |                                                 |               |               |
| Sprache              | Deutsch            |                   |             |                                                 |               |               |
|                      |                    |                   |             |                                                 |               |               |
| ermine Gruppe: [unbe | nannt] 🗔           |                   |             |                                                 |               |               |
| Tag Zeit             | Rhythmus           | Dauer             |             | Raum                                            | Raum-<br>plan | Lehrperso     |
| Di. 09:00 bis 11:00  | wö                 | 11.10.2011 bis 28 | .01.2012    | <u>Parkstraße 6</u><br>=<br><u>D1-Testraum1</u> |               | <u>Drobek</u> |
| Funktionen:          | rkon Keine Be      |                   | Terminewa   | morkon                                          |               |               |

## Folgende Ansicht zur Eingabe des Ausfalltermins erscheint:

| Meine Funktionen Veranstaltu                                                                                                    | ungen Einrichtungen Räume und Gebäude Personen                                                       |  |  |  |  |  |
|----------------------------------------------------------------------------------------------------|----------------------------------------------------------------------------------------------------|--|--|--|--|--|
| Sie sind hier: <u>Statseite</u> · Veranstaltungen · Suche nach Veranstaltungen                                                       |                                                                                                    |  |  |  |  |  |
| Suche nach Veranstaltungen     Hinveis: Sie betinden sich im Winter 2017/12 und nicht im neu zu planenden Semester                   |                                                                                                    |  |  |  |  |  |
| Studiengangssuche                                                                                                    | Austaliterinite ettassen                                                                             |  |  |  |  |  |
| Studiengangsliste                                                                                                    | Ausfalltermine erfassen                                                                              |  |  |  |  |  |
| <ul> <li>Vorlesungsverzeichnis</li> </ul>                                                                                            | 11111 D1-Testveranstaltung1 [Winter 2011/12]                                                         |  |  |  |  |  |
| <ul> <li>Heute stattfindende<br/>Veranstaltungen</li> </ul>                                                                          | Hilfetext                                                                                            |  |  |  |  |  |
| Ausfallende Veranstaltungen                                                                                                    | Es werden derzeit keine Emails bei Anlage/Löschung eines Ausfalltermins versendet!                   |  |  |  |  |  |
| Navigation ausblenden                                                                                                    |                                                                                                    |  |  |  |  |  |
| Neu     Aussult     Grund des Ausfalls (erscheint in der Detailansicht)       11.10.2011     Interversion       Speichern     Zurück |                                                                                                    |  |  |  |  |  |
|                                                                                                    | Hinweis: In das Bemerkungsfeld können Sie z.B. Folgendes eintragen: <ul> <li>Ausfallgrund</li> </ul> |  |  |  |  |  |

- gewünschter neuer Termin
- gewünschter Raum zum neuen Termin.

Sobald Sie den Ausfalltermin speichern, bekommt der Bearbeiter (Fachbereichs-Admin ihrer Einrichtung/Fakultät), der Raumverwalter sowie die verantwortliche und durchführende Lehrperson eine E-Mail mit den o.g. Daten. Somit kann der Fachbereichs-Admin unverzüglich mit der Planung des neuen Termins beginnen.

Die Studierenden können in LSF unter dem Menüpunkt: **"Veranstaltungen"** / "Ausfallende Veranstaltungen" tagaktuell den Ausfalltermin sehen.